## 電子入札システム専用JREダウンロード方法について

1. 電子入札システム専用JREダウンロードへのリンクを押下して、以下画面を表示します。 表示<u>されたら、「電子入札システム専用JREダウンロードサイト」を押下します。</u>

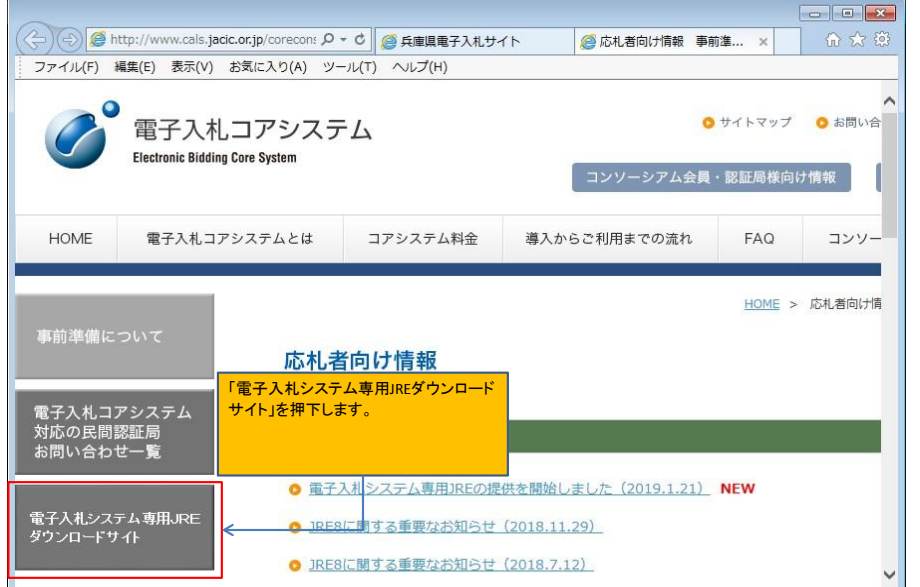

2.「電子入札システム専用JREダウンロード」を押下します。

| ~                |                                            |                                 |                  |                    |           |
|------------------|--------------------------------------------|---------------------------------|------------------|--------------------|-----------|
| (<=) 🔿 🥭 htt     | p://www.cals.jacic.or.jp/core-dl/in        | iex.htn 🔎 🗧 🖒 🏉 兵庫県電音           | そ入札サイト 🤮 応札者向け情報 | & 事前 🥝 HOME   電子入札 | × û ☆ 🔅   |
| ファイル(F) 編        | 集(E) 表示(V) お気に入り(A)                        | ソール(T) ヘルプ(H)                   |                  |                    |           |
| Ø                | 電子入札システム<br>JRE Download Site for Electron | 専用JREダウンロ<br>iic Bidding System | ードサイト            | 電子入札コアシスティ         | ▲ 応札者向け情報 |
| HOME             | 用意するもの・事前準備                                | JREダウンロード                       | 困ったときは           | 本サイトについて           | リンク       |
| お知らせ<br>2019/1/2 | 1 <b>NEW</b> 本サ-                           | イトを開設し、電子入札シス <sup>、</sup>      | テム専用JREの提供を開始しま  | した。                | (         |
| <                |                                            |                                 |                  |                    | ♥ 100% -  |
|                  |                                            |                                 |                  |                    |           |

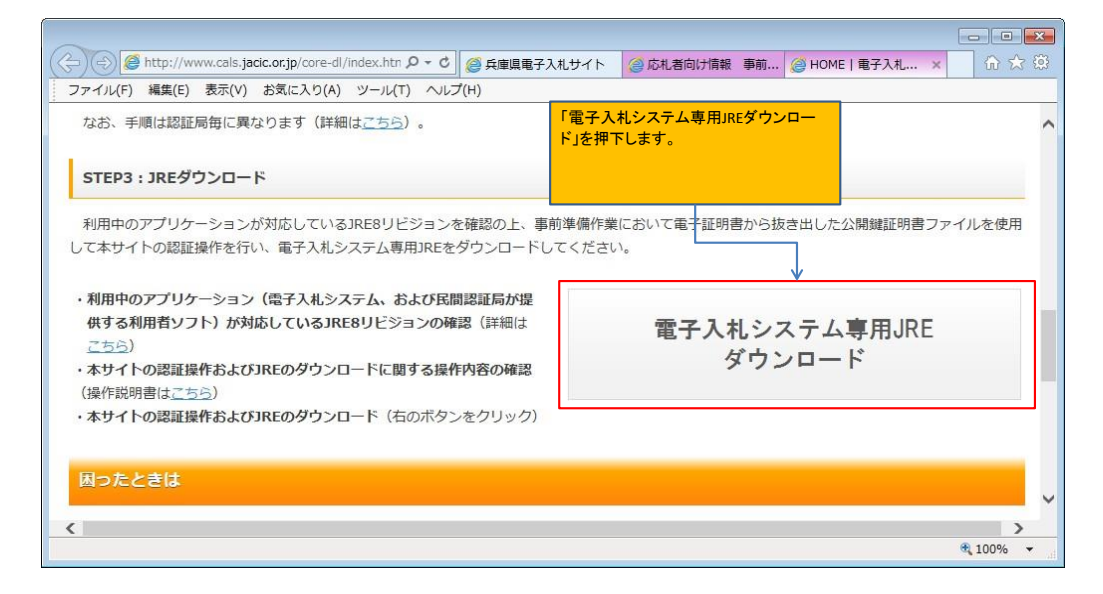

3. 使用許諾内容を確認し、「同意する」ボタンを押下します。

|         | https://www.co | re-dl.jacic.or.jp/cer | t / d                  | ◎ 兵庫県電子…                                | (2)応札者向け                | (2) HOME   電                | 🥥 使用許諾 × | 6 ☆ @    |
|---------|----------------|-----------------------|------------------------|-----------------------------------------|-------------------------|-----------------------------|----------|----------|
| ファイル(F) | 編集(E) 表示(      | V) お気に入り(A)           | ツール(T)                 | ヘルプ(H)                                  |                         |                             | -        |          |
|         |                |                       |                        |                                         |                         |                             |          |          |
|         | 0              |                       |                        |                                         |                         |                             |          | ^        |
|         |                | 雷子入礼                  | ンステム                   | 專用JRE                                   | ダウンロー                   | ドサイト                        |          |          |
|         |                | JRE Download Si       | te for Electr          | onic Bidding Syst                       | em                      |                             |          |          |
|         |                |                       |                        | 0.000                                   |                         | E                           | 回ったときは   |          |
| -       |                |                       |                        |                                         |                         | No.                         |          | _        |
|         |                |                       |                        |                                         |                         |                             |          | _        |
|         |                |                       |                        |                                         |                         |                             |          |          |
| 1 /5    | 5 HE 20 - 20   | 2 貳朋⇒マッ               | dn_k                   | 2 ###                                   | 1.7                     | 4 版詞                        | 5 80.    | 口        |
| 1. 5    | 5709120        | 2. 1143117 5          |                        | 5. IH #K                                | ~ /                     | -7. VESC                    | / 3. 977 |          |
|         |                |                       |                        |                                         |                         |                             |          |          |
|         |                |                       |                        |                                         |                         |                             |          |          |
|         |                |                       |                        |                                         |                         |                             |          |          |
|         |                |                       | 1 # 8.7                | 7三/市田                                   | 1DEガウト                  | <b>— K</b>                  |          |          |
|         |                | щј,                   | へ <b>で</b> し <i>ンノ</i> | <) A=m                                  | JKLYJJ                  |                             |          |          |
|         |                |                       | (電子:                   | 正明吉利用                                   | 応札者向け                   |                             |          |          |
|         |                |                       |                        | - 使用許                                   | 諾 -                     |                             |          |          |
|         |                |                       |                        |                                         |                         |                             |          |          |
|         |                |                       |                        |                                         |                         |                             |          |          |
|         |                |                       |                        |                                         |                         | (200                        | -ジのヘルプヘ) |          |
|         |                |                       |                        |                                         |                         |                             |          |          |
|         |                |                       |                        |                                         |                         |                             |          |          |
|         | お知らせ           |                       |                        |                                         |                         |                             |          |          |
|         | . 4000         | コード可能なJRE             | は次のとおい                 | っです。                                    |                         |                             |          |          |
|         | · JRE          | 8 update 191          |                        |                                         |                         |                             |          |          |
|         | -              |                       |                        |                                         |                         |                             |          | ~        |
| <       |                |                       |                        |                                         |                         |                             |          | >        |
|         |                |                       |                        |                                         |                         |                             |          | 🔍 100% 🔻 |
|         | << 使用許         | 諾・プライバ                | シーポリ                   | シー >>                                   |                         |                             |          |          |
|         |                |                       |                        |                                         |                         |                             |          |          |
|         |                | 「電子                   | 子入札システ                 | ム専用JRE」使用許                              | 諾契約書(応札者向               | 同け)                         | ~        |          |
|         |                |                       |                        |                                         |                         |                             |          |          |
|         |                |                       |                        |                                         |                         |                             | 2019年1月  |          |
|         |                |                       |                        |                                         |                         |                             | JACIC    |          |
|         | 本契約は、          | 電子入札システム              | 專用JRE」(J               | 以下、本ソフトウュ                               | ア製品)の利用者                | (応札者) と一般財                  | 団法人日本建   |          |
|         | 設情報総合セン        | ター(以下、JACI            | c) との間に                | 締結される法的な教                               | 契約書です。                  |                             |          |          |
|         | 本ソフトウェ         | ア製品は、日本国              | 著作権法をは<br>3個世女スコン      | じめとする無体財産                               | 産権に関する法律等 <br>エアアバスわに即連 |                             | 許諾内容を確認し | · .      |
|         | 本ソフトウェ         | ア製品の利用をも              | って、利用者                 | は本契約に同意した                               | エア及びでれて関連               | <sup>EUC</sup> マニー<br>本契約に同 | する」ボタンを押 | 下します。    |
|         | 本ソフトウェア        | を利用することは              | できません。                 | 11111-12000                             |                         |                             |          |          |
|         |                | + =                   | = / 1. [-              | = + + + + + + + + + + + + + + + + + + + |                         | + -+                        |          |          |
|         | ※使用計諾契約書       | を厳使まで読んで]             |                        | 思」ホタンをクリッ                               | シンタ ることかできる             | <b>5</b> 90                 |          |          |
|         |                |                       |                        |                                         |                         |                             |          |          |
|         |                |                       |                        | 1                                       | ()<br>()                |                             |          |          |
|         |                |                       |                        | 音しない                                    | 同音する                    | <                           |          |          |
|         |                |                       |                        | BOAV.                                   | C. 6 25(1-1             | -                           |          |          |
|         |                |                       |                        |                                         |                         |                             |          |          |
|         |                |                       |                        |                                         |                         |                             |          | ~        |
| <       |                |                       |                        |                                         |                         |                             |          | >        |
|         |                |                       |                        |                                         |                         |                             |          | 🔩 100% 👻 |
|         |                |                       |                        |                                         |                         |                             |          |          |

|  | 4. | 公開鍵証明書を設定して、 | 「確認」ボタンを押下します。 |
|--|----|--------------|----------------|
|--|----|--------------|----------------|

| C ② @ https://www.core-dl.jacic.or.jp/cert P × 量 C ◎ 兵庫県電子 ◎ 応礼者向け ◎ HOME   電 ◎ 証明書ア × 命 ☆ ☺ |
|----------------------------------------------------------------------------------------------|
| ファイル(F) 編集(E) 表示(V) お気に入り(A) ツール(T) ヘルプ(H)                                                   |
| へ<br>電子入札システム専用JREダウンロードサイト<br>JRE Download Site for Electronic Bidding System 回ったときは        |
| 1. 使用許諾 2. 証明書アップロード 3. 情報入力 4. 確認 5. ダウンロードJRE選択                                            |
| 電子入札システム専用JREダウンロード<br>(電子証明書利用応札者向け)<br>- 証明書アップロード -                                       |
| (このページのヘルブヘ)<br>電子入札システムでご利用中のICカードから、手順書に従って取り出した:<br>ください。                                 |
|                                                                                              |
| 公開鍵証明書     参照       ※公開鍵証明書の取り出し手順書はこちらを参照してください。                                            |
| ※証明書の取り出し手順については<br>たらから確認お願いします。                                                            |
| ■子入札コアシステム開発コンソーシアム事務局 〒107-8416 東京都港区赤坂7丁目10-20 アカサカセプンスアヴェニュービル                            |

## 業者情報を入力し、「確認」ボタンを押下します。 (入力内容に問題無いことを確認し、専用JREをダウンロードします。)

| 🧭 https://www.core-dl.jacic.or.jp/ - 情報入 | 力画面 - Internet Explorer                                                                                                    |               |
|------------------------------------------|----------------------------------------------------------------------------------------------------|---------------|
| <sup>冒</sup><br>(発注機関                    | 電子入札システム専用JREダウンロード<br>電子入札システムからのリンク利用応札者向け)<br>- 情報入力 -                                                                    | Î             |
| 商号または名称                                  | (このページのヘルプへ)<br>(必須)<br>※全角で入力してください。<br>※入札参加貨格申請に記載された商号または名称を入力してください。<br>※個人事業主様等で商号に該当するものがない場合は、氏名欄と同じ文言を入力してくださ<br>い。 |               |
| 本店郵便番号                                   | (バイフンなし)                                                                                                    |               |
| 本店住所<br>(都道府県、市区町村)                      | ※ごの項目は郵便番号の内容をちとに目動表示されます。<br>※郵便番号に対応する住所が正しく表示されない場合には、正しい住所に修正してください。                                                     |               |
| 本店住所                                     | (必須)                                                                                                    | ~             |
| <                                        |                                                                                                    | ><br>€ 100% - |
| (都道府県、市区町村)                              | ※ごの項目は郵便番号の内容をもとに目動表示されます。 ※郵便番号に対応する住所が正しく表示されない場合には、正しい住所に修正してください。                                                        |               |
| 本店住所<br>(丁目、番地、号)                        | (必須)           ※全角で入力してください。           商号または名称などの業者           「確認」ボタンを押下します。                                                 | 青報を入力し、       |
| 代表者氏名                                    | **全角で入力してください。<br>**名字と名前の間の空白は入力不要です。<br>**氏名は代表者もしくは入れ権限を委嘱された方として。                                                        | <u>いか確認し、</u> |
|                                          | 前のページに戻る 確認                                                                                                    | v             |
| <                                        |                                                                                                    | ><br>€ 100% - |